# 高醫體系醫院研究資料庫 線上申請流程

高醫大研發處 大數據研究中心 高醫附院醫研部 醫學統計分析及生物資訊研究室 製作 2022.12.27

# Step1.下載申請文件

- ・進入高醫大校務系統<u>https://wac.kmu.edu.tw/</u>
   →請以研究案主持人</u>身分操作流程(或代理登入進行)
   ・進入T.教職員資訊系統→T.3研究資訊系統
   →T3.3.01高醫體系醫院研究資料庫申請
- •點擊「下載相關資料」

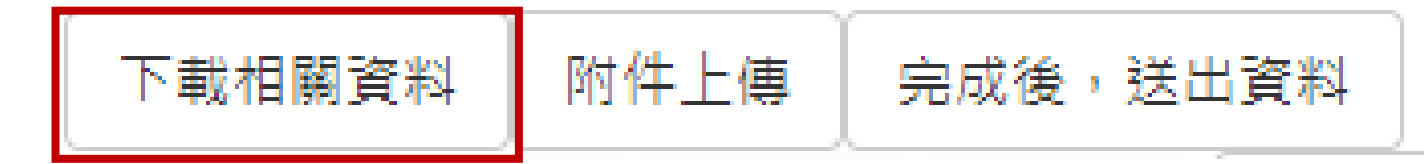

• 醫研部統計室設有快速連結 https://reurl.cc/GXNX2y

#### 高雄醫學大學 校務資訊系統

Kaohsiung Medical University Information Service

| 提醒您:依據本校資訊安全政<br>According to KMU Informatio<br>changed every half year.                                                                  | 遠端協助<br>Bemote Assistance    |                      |  |  |  |
|----------------------------------------------------------------------------------------------------|------------------------------|----------------------|--|--|--|
| 學生<br>Student Service                                                                                                    | 畢業生(校友)<br><sub>Alumni</sub> | 樂 <b>龄</b><br>Senior |  |  |  |
| 行政人員<br>Administration Staff                                                                                                    | 教職員<br>Faculty               | 開放查詢<br>Open Inquiry |  |  |  |
| <b>联</b> 員快速簽到 Quick Sign-in                                                                                                    | 計畫人員<br>Assistant            | 代理登入<br>Agent        |  |  |  |
| 資訊服務 忘記密碼? Forgot your password?<br>圖書資訊處 圖書資訊服務 Library and Information Service<br>07-3121101 #2184 連絡電話 TEL<br>db@kmu.edu.tw 電子郵件 EMAIL |                              |                      |  |  |  |

# Step2.依照申請案件類別填寫相關文件

- 高醫體系醫院研究資料庫送審文件清單(必備)
- 高醫體系研究資料庫申請勾選表(必備)
- IRB審查計畫書(含簽名的版本)(必備) \*新版簡審研究案需另行檢附簡易審查範圍查核表
- IRB審查通過證書(必備)

| 💼 0.高醫體系醫院研究資料庫送審文件清單_20221130.doc         |
|--------------------------------------------|
| 🖬 1.研究資料庫申請表_20221130.xlsx                 |
| <u> </u>                                   |
| ፼ 1-2.醫院資料庫欄位_代碼說明.pdf                     |
| <u>፼</u> 2.高醫體系研究資料庫IRB撰寫範例∨2_20221130.pdf |
| 📲 4.高醫體系醫院研究資料庫使用保密切結書.docx                |
| 📲 5.高醫體系醫院研究資料庫外送同意申請表_20221130.docx       |
| 📲 8.高醫體系醫院研究資料庫新增檔案-申請表.docx               |
| 📲 高醫體系醫院研究資料擷取及協作申請服務費用折抵申請單.docx          |
|                                            |

- 高醫體系醫院研究資料庫使用保密切結書(研究相關人員皆須簽署)(必備)
- ・高醫體系醫院研究資料庫外送同意申請表(無則免附) →需外送體系外單位必備
- 受試者同意書(無則免附) →自行收案案件必備
- 人體生物資料庫審查同意書(無則免附) →人體生物資料庫案件必備
- 高醫體系醫院研究資料庫\_新增檔案申請表(無則免附) →非常規資料庫需求必備

### Step3.線上申請系統填寫

- ・進入高醫大校務系統<u>https://wac.kmu.edu.tw/</u>
  →請以研究案主持人身分操作流程
- 進入T.教職員資訊系統→T.3研究資訊系統
  - →T3.3.01高醫體系醫院研究資料庫申請
- 醫研部統計室設有快速連結 https://reurl.cc/GXNX2y

高醫體系醫院研究資料庫線上申請系統 線上申請連結:高醫大校務系統--T.教職員資訊系統--T.3研究資訊系統 --T3.3.01高醫體系醫院研究資料庫申請(快速連結) 申請流程說明:高醫體系醫院研究資料庫線上申請流程

#### 高雄醫學大學 校務資訊系統 Kaohsiung Medical University Information Service

| 提醒您:依據本校資訊安全政策,每半年應變更密碼一次。    遠端協助<br>According to KMU Information Security Policy, the password should be<br>changed every half year.    |                   |                      |  |  |  |  |  |
|----------------------------------------------------------------------------------------------------|-------------------|----------------------|--|--|--|--|--|
| 學生<br>Student Service                                                                                                    | 畢業生(校友)<br>Alumni | 樂齡<br>Senior         |  |  |  |  |  |
| 行政人員<br>Administration Staff                                                                                                    | 教職員<br>Faculty    | 開放查詢<br>Open Inquiry |  |  |  |  |  |
| <b>联</b> 員快速簽到 Quick Sign-in                                                                                                    | 計畫人員<br>Assistant | 代理登入<br>Agent        |  |  |  |  |  |
| 資訊服務 忘記密碼? Forgot your password?<br>圖書資訊處 圖書資訊服務 Library and Information Service<br>07-3121101 #2184 連絡電話 TEL<br>db@kmu.edu.tw 電子郵件 EMAIL |                   |                      |  |  |  |  |  |

#### Step3-1.案件申請表填寫

 下載相關資料
 附件上傳
 完成後,送出資料

 ▶
 ▶
 下筆
 ▶
 ▶
 ▶
 ▶
 ▶
 ▶
 ▶
 ₽
 ₩
 ₽
 ₩
 ₽
 ₩
 ₽
 ₩
 ₽
 ₩
 ₽
 ₩
 ₽
 ₩
 ₽
 ₩
 ₽
 ₩
 ₽
 ₩
 ₽
 ₩
 ₽
 ₩
 ₽
 ₩
 ₽
 ₩
 ₽
 ₩
 ₽
 ₩
 ₩
 ₽
 ₩
 ₩
 ₽
 ₩
 ₩
 ₽
 ₩
 ₩
 ₽
 ₩
 ₩
 ₽
 ₩
 ₩
 ₽
 ₩
 ₩
 ₩
 ₩
 ₩
 ₩
 ₩
 ₩
 ₩
 ₩
 ₩
 ₩
 ₩
 ₩
 ₩
 ₩
 ₩
 ₩
 ₩
 ₩
 ₩
 ₩
 ₩
 ₩
 ₩
 ₩
 ₩
 ₩
 ₩
 ₩
 ₩
 ₩
 ₩
 ₩
 ₩
 ₩
 ₩
 ₩
 ₩
 ₩
 ₩
 ₩
 ₩
 ₩
 ₩
 ₩
 ₩
 ₩
 ₩
 ₩
 ₩
 ₩
 ₩
 ₩
 ₩
 ₩
 ₩
 ₩
 ₩
 ₩
 ₩
 ₩
 ₩
 ₩
 ₩
 ₩
 ₩
 ₩
 ₩
 ₩
 ₩
 ₩

→跳至

| 附件檔案        |                                                                     |                    | 使用資料類型                                                  |                                        |           |
|-------------|---------------------------------------------------------------------|--------------------|---------------------------------------------------------|----------------------------------------|-----------|
|             | 高雄醫學大學附設中和紀念醫院 鹽                                                    | ā床醫學研究部            | ●醫院研究資料庫(需填列本表單提供之總表)。備註:門診申報主檔、門診申報明細檔                 |                                        | -         |
|             | 醫學統計分析及生物資訊研究室『高醫體系                                                 | 醫院研究資料庫』申請表        | 0                                                       |                                        |           |
| 案件流水號:      | 自動編號                                                                |                    | 自行提供串檔資料(請簡要描述資料來源、欄位名稱、資料筆數等內容)。備註:自行提供門診地             | b案觱臟病病患清單,包含病歷號碼、收案日期、BMI、疾病分期、        |           |
| 案件編號 (統計室填寫 | ():                                                                 |                    | 徵教 次 數 ,約1000 筆 病 憲 資 科                                 | -                                      | -         |
|             | 計畫主持人資料(限高醫體)                                                       | 条員工 <b>)</b>       | 研究資料釋出選項                                                |                                        | _         |
| 職號:         | 106XXXX                                                             |                    | ●研究資料無須外釋(僅供體系內單位使用)                                    |                                        |           |
| 姓名:         | 謝主任                                                                 |                    | ○研究資料必須外釋(與體象外單位合作之研究,請勾選此項,並附上高醫體象醫院研究資料庫外發            | 送同意申請表)                                | _         |
| 部門 :        | 醫研部                                                                 | 單位: 統計室            | 資料連結需求                                                  |                                        |           |
| 職稱:         | 主任                                                                  | 辦公室分 5335          | □ 依人體生物資料庫出庫名單連結『醫院研究資料庫』所勾選的表格                         |                                        | _         |
| E-mail :    | 106XXXX@kmuh.org.tw                                                 |                    | □自行提供串檔資料,並連結『醫院研究資料庫』所勾選的表格(需附上受試者同意書)                 |                                        |           |
| 聯絡人資料□同     | ]上(以下免填)                                                            |                    | ☑攝取定義後的研究對象,並連結『醫院研究資料庫』所勾選的表格,欄位如勾選表                   |                                        |           |
| 職號:         | XXXXXX                                                              |                    | 研究對象定義(選樣條件):                                           |                                        |           |
| 姓名:         | 王小明                                                                 |                    | 以門診申報主檔主診斷+次診斷代碼(ICD-9/ICD-10)前3碼包含250或E11番為清單,擬取高鑒體系醫院 | 研究資料庫2011-2013年所列之資料表欄位項目。             |           |
| 部門:         | 醫研部                                                                 | <u>單位:</u> 統計室     |                                                         | 12010-2015年所列之資料表欄位項目。                 |           |
| 職稱:         | 組員                                                                  | 辦公室分<br>機:<br>5335 |                                                         |                                        |           |
| E-mail :    | 106XXXXX@kmuh.org.tw                                                |                    | キション コン キャン マン キャン キャン キャン キャン キャン キャン キャン キャン キャン キャ   | ************************************** | -         |
|             | 申請研究題目                                                              |                    | 期工貞科俗式(僅舵婞一                                             | - 剿 古)                                 | -         |
| 中文:         | 醫學中心研究資料庫驗證研究-以糖尿病病人就診資料為例                                          |                    | ●SAS資料集(.sas/boat)                                      |                                        |           |
| 英文:         | Research database calidation in a medical center- using diavetes pa |                    | ○ / 坦弘 万 補 値 (.CSV)                                     | 71                                     | -         |
|             | 本研究                                                                 |                    | IRB審核通過證明又                                              | 件                                      | _         |
| 研究計畫摘要:     |                                                                     |                    | ○無 ●有(須提供證明文件PDF檔)                                      |                                        | _         |
|             | 由語日的(7) 订货器)                                                        |                    | 研究經費來源                                                  |                                        |           |
| ● 2 論文辭表 2  | 中明口时:(可该选)                                                          |                    | ○國衛院 ○中研院 ○衛服部 ○國科會(科技部) ●高醫大 ○高醫附院 ○小港醫院 ○大同醫院 ○       | 自第〇其他                                  |           |
|             |                                                                     |                    | 繳費方式                                                    |                                        | 1         |
|             | X                                                                   |                    | ●自行繳費                                                   |                                        | -         |
| □申請研究訂畫     |                                                                     |                    | ○院內計畫轉帳(限高醫本院院內計畫以及提供計畫編號),請在右側填寫編號                     | 項寫計畫編號<br>                             |           |
| 山東地         | TTT also that Part                                                  |                    | ○預繳抵扣,案件編號由統計室填寫                                        |                                        |           |
|             | 研究類別                                                                |                    |                                                         |                                        | ]         |
|             |                                                                     |                    | □ 本人已完全瞭解研究資料流程與資料庫申請費用,且對於上述申請表內容已確認無誤。                | 白光坊南从井户                                |           |
| □樂物(或治療、處置  | (、 宇衛)使用単反相關因子研究                                                    |                    |                                                         | 元成項舄俊誼勾留                               | ぼう 単按 ト 仔 |
| □樂物(或治療、處置  | 1、于何)女主任與双果研究                                                       |                    | ✔存檔                                                     |                                        |           |
|             |                                                                     | 1                  |                                                         |                                        |           |

# Step3-2.新增共同主持人(無則跳過流程)

 案件申請表下方可填寫共同主持人資訊 (依照研究案人數依序重複下方流程新增)

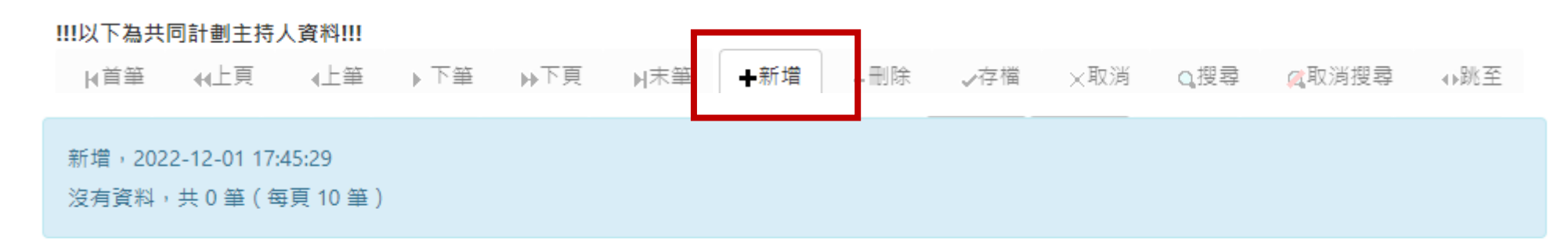

| TĒ | 灾  | 姓名  | 部門  | 單位  | 稱調 | 職號     | 信箱          | 分機   |
|----|----|-----|-----|-----|----|--------|-------------|------|
| ₿存 | ≍淌 | 何XX | 醫研部 | 統計室 | 組員 | 106XXX | 106XXXX@kmu | 5335 |

完成填寫後・點撃「存」

#### **Step3-3.**上傳附件

• 案件申請表最上方有「附件上傳」之按鈕(需先完成申請表填寫才能進行)

選擇並夾帶上傳附件,

\*已完成上傳之附件將顯示於下方

填寫附件檔案說明

最後按下上傳附件

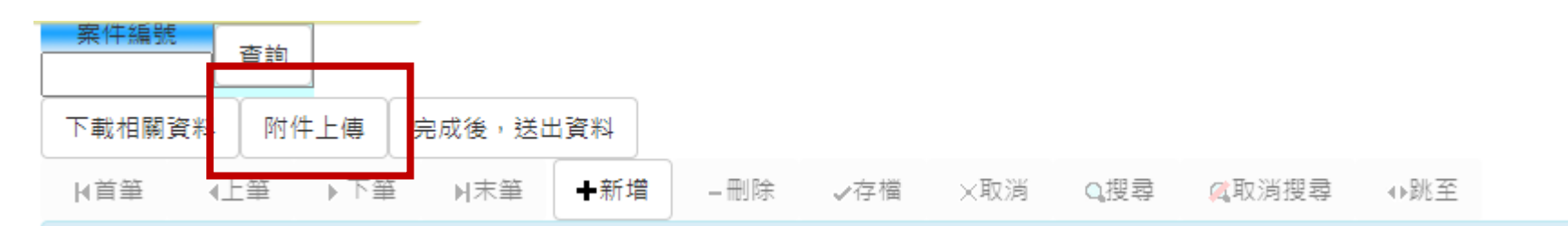

• 點擊後會跳出彈窗, 依序上傳申請相關附件

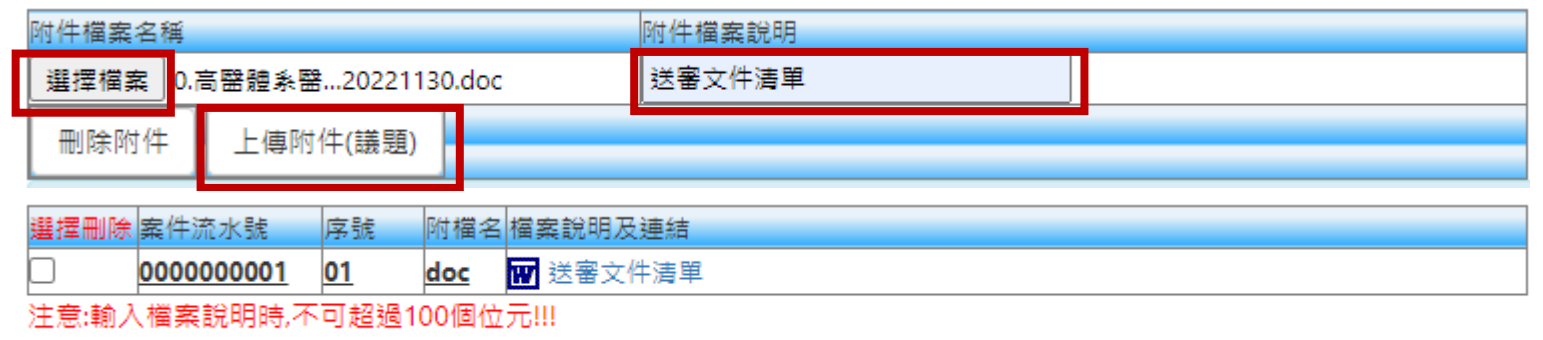

多個附件時請一次一個上傳,最多不可超過20個附件

• 完成所有附件上傳,即可將視窗關閉。

#### Step4.申請案件送出

- 確認完成表單填寫及相關附件皆完成上傳,即點擊「完成後,送出資料」
   \*送出資料後將無法進行資料及附件修改。
- 完成送件,將收到統計室自動寄出之通知信件。

『高醫體系醫院研究資料庫』申請表

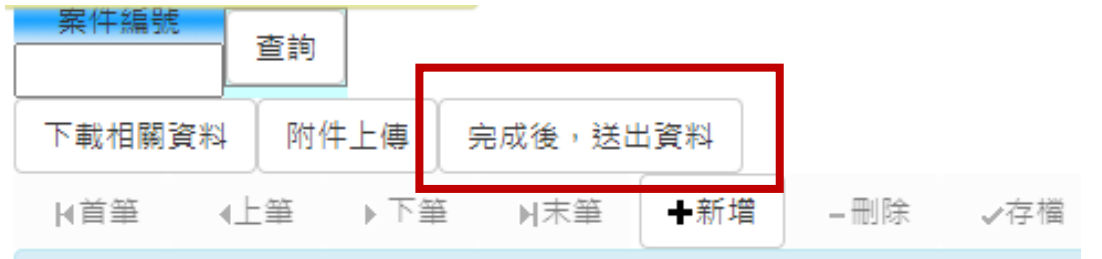

申請表流水號: https://test.kmu.edu.tw/test/morrislu/kmuhrd/teahrd1001a.php?no=000000001

本系統操作問題請洽醫學統計分析及生物資訊研究室

郵件:XXX 電話:07-3121101#XXXX https://XXXX.kmu.edu.tw/

可前往查詢系統T.3.3.02案件進度狀態查詢,系統將顯示案件的審查/繳費/釋出等狀態。

| 項次   | 案件編號序號                    | 申請案編號           | 申請案題目(中) | 主持人 | 審查階段 | 繳費狀況 | 釋出狀況 |
|------|---------------------------|-----------------|----------|-----|------|------|------|
| IC-1 | <u>0000000001</u><br>這個連結 | KMUHD1110000000 | DM       | 何峻旋 |      |      |      |

# 狀況一: 行政審查補件(申請表內容修改)

- •請依照統計室審查人員之審查建議進行申請表內容修改。
- ・進入T.教職員資訊系統→T.3研究資訊系統→T3.3.02 案件進度狀態查詢, 可查詢所有申請案件之進度
- 可點選有「行政審查補件」之案件的案件編號,重新進入申請表單。

| 申請案編號 | 申請案題目(中)     主持人          | 查詢         |          |     |        |      |      |
|-------|---------------------------|------------|----------|-----|--------|------|------|
| 目前第1筆 | ,共1筆(第1筆至第1筆              | - 每頁 10 筆) |          |     |        | _    |      |
| 項吹    |                           | 申請案編號      | 申請案題目(中) | 主持人 | 審查階段   | 繳費狀況 | 釋出狀況 |
| IC-1  | <u>0000000001</u><br>這個連結 |            | DM       | 謝主任 | 行政審查補件 |      |      |

 完成修改內容後,必須勾選後存檔, 並重新送出案件。

| 本人已完全瞭解研究資料流程與資料庫申請費用,且對於上述申請表內容已確認無誤。 |
|----------------------------------------|
| ✔存檔                                    |

### 狀況二:行政審查補件(附件缺漏/重新上傳)-1

- •請依照統計室審查人員之審查建議進行申請表內容修改。
- ・進入T.教職員資訊系統→T.3研究資訊系統→T3.3.02 案件進度狀態查詢, 可查詢所有申請案件之進度
- 可點選有「行政審查補件」之案件的案件編號,重新進入申請表單。

| 申請案編號 | 申請案題目(中) 主持人 查詢          |       |          |     |        |              |      |
|-------|--------------------------|-------|----------|-----|--------|--------------|------|
| Q搜尋   | 【取消搜尋 ◆跳至                |       |          |     |        |              |      |
| 目前第1筆 | ,共1筆(第1筆至第1筆,每頁10筆)      |       |          |     |        |              |      |
| 項灾    |                          | 申請案編號 | 申請案題目(中) | 主持人 | 審查階段   | <u>激費</u> 狀況 | 釋出狀況 |
| ıG−1  | <u>000000001</u><br>這個連結 |       | DM       | 謝主任 | 行政審查補件 |              |      |

#### 狀況二:行政審查補件(附件缺漏/重新上傳)-2 • 點選附件上傳 附件檔案名稱 附件檔案說明 送審文件清單 選擇檔案 .高醫體象醫...20221130.doc • 缺漏附件上傳 上傳附件(議題) 刪除附件 選擇並夾帶上傳附件, • 删除舊有附件 並重新上傳更新檔 , ο 填寫附件檔案說明

 完成修改內容後,必須勾選後存檔, 並重新送出案件。

| □ 本人已完全瞭解研究資料流程與資料庫申請費用, | ,且對於上述申請表內容已確認無誤。 |
|--------------------------|-------------------|
| ✔存檔                      |                   |